Register as a member

<1>

• If you have not registered as a member, please click here.

### Click to register as a member

| KOKUSAI                                                              | Ħ          |
|----------------------------------------------------------------------|------------|
| <u> ペログイン・会員登録</u>                                                   |            |
| 札幌国際スキー場 シーズン会員サイ                                                    | ۲          |
| シーズン券購入はログインしてお手続きく<br>い。<br><u>会員登録</u> された方にはスキー場よりゲレ:             | くださ<br>ンデの |
| 最新情報などをメルマガでお知らせします                                                  | ¢.         |
| メールアドレス                                                              |            |
| <b>ц</b> 91>                                                         |            |
| <u>パスワードをお思れの方はこちち</u><br>※まだ登録してないか <mark>たは<u>こちらから</u>断現</mark> 】 | 212        |

## <2>

• Enter your email address and check the membership terms and conditions Click "Send Verification Code

| -              |                         | US,              | A/                         |                  |                    |            |
|----------------|-------------------------|------------------|----------------------------|------------------|--------------------|------------|
|                |                         |                  | 会員登録                       |                  |                    |            |
|                | 0                       | - 2              | ž.                         | ÷.               | (6)                |            |
| 1              | ロード送信                   | 1915             | 《情報入汾》(                    | 172              | 10977              |            |
| Please enter y | メールア<br>て下さい<br>our ema | ドレスを<br>ill addr | 入力して認識<br>ess to sen       | E⊐−ドを<br>d the v | 送信し<br>erification | n code     |
| 1              | e-mail                  | アドレス             |                            |                  |                    |            |
|                | 各通信:<br>メイン(            | 会社のメー)<br>の受信設定す | <u>レアドレス</u> をお<br>わ願いいたしま | きいの場合は<br>す。     | 下記ド                |            |
|                |                         | ł                | apporo-kokusai.            | ip               |                    |            |
| (:<br>Г        | I agre                  | e to th          | e membe<br>                | rship te         | rms and            | conditions |
| L              | □ 会員                    | 利用規約             | 〇「に同意する                    | 5                |                    |            |
|                | 3) Send                 | verifica         | ition code                 |                  | 12                 |            |
| l              |                         | 181              | <b>正コードを</b> 迫             | 18               |                    |            |

# < 3 >

The verification code sent to your registered email address

Enter and click "Authenticate"

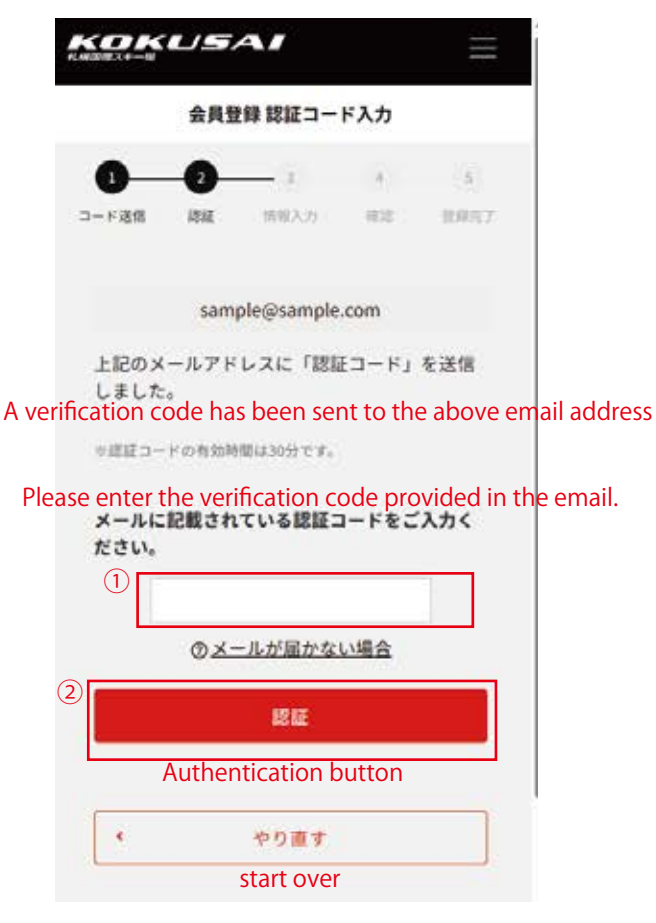

If you do not receive the email (authentication code)

- It may take a few minutes for the email to arrive.
- · Is there a mistake in the email address?
- In folders such as "Spam" and "Promotions" You may be sorted.

Please check other folders besides your inbox.

• Reception of email is refused due to security settings There may be cases.

Especially docomo, au, ezweb, softbank, yahoo, etc. If it is a telecommunications company email address, please enter the domain name.

You may need to configure email reception settings. Please return to the previous screen and check the domain. For details on how to set up, please refer to the homepage of each telecommunications company. Please verify.

## <4>

• • Enter account information and click "Confirm"

| 1 | KOKUSAI<br>Naarati-u                                                                  | $\equiv$                                                                                                    |                                                        |
|---|---------------------------------------------------------------------------------------|----------------------------------------------------------------------------------------------------|--------------------------------------------------------|
|   | アカウント情報のご入力                                                                           |                                                                                                    |                                                        |
|   |                                                                                       | , in the second second se |                                                        |
|   |                                                                                       | 38807                                                                                                    |                                                        |
|   | J-PXE16 KGAE 199KA// 99.85                                                            | MURAC 1                                                                                                    |                                                        |
|   | 下記フォームに登録内容を入力して、<br>してください。<br>*は入力必須項目です。<br>Please enter you<br>below and pres     | 認を押<br>ur registra<br>s confirm.                                                                                                    | tion details in the form<br>*Required fields           |
|   | メールアドレス e-mail                                                                        |                                                                                                    |                                                        |
|   | example@example.com                                                                   |                                                                                                    |                                                        |
|   | お名前* *音10文字まで<br>姓 Last name 名 First na                                               | ame                                                                                                    | Name                                                   |
|   |                                                                                       |                                                                                                    |                                                        |
|   | フリガナ・ き10文学まで<br>If you are unable to enter your furigana, p<br>セイ Last name メイ First | lease enter y<br>name                                                                                                    | our name again.                                        |
|   | 生年月日* '西哥                                                                             |                                                                                                    | Date of birth                                          |
|   | year 年 month月                                                                         | day 🗉                                                                                                    |                                                        |
|   |                                                                                       |                                                                                                    |                                                        |
|   |                                                                                       | F1 - #-11                                                                                                    | Gender                                                 |
|   | Men Women Other/Do no                                                                 | ot answer                                                                                                    |                                                        |
|   | 電話番号* ・ハイフンなし                                                                         |                                                                                                    | Phone number                                           |
|   | Telephone number where you can b                                                      | e reached i                                                                                                    | n Japan                                                |
|   | <b>住所*</b> *郵便番号はハイフンなし                                                               |                                                                                                    | Address                                                |
|   | 〒 (例)1Post code 住所を自動入力                                                               | Auto-fill                                                                                                    | address from postal code                               |
|   | 香地まで                                                                                  | Address                                                                                                    |                                                        |
|   | 建物名、部屋番号など                                                                            | Building                                                                                                    | name, room number                                      |
|   | 居住地域                                                                                  |                                                                                                    | Residential areas                                      |
|   | 中央区                                                                                   | ~                                                                                                    |                                                        |
|   | スタイル *                                                                                |                                                                                                    | Style                                                  |
|   | スキー                                                                                   | ~                                                                                                    |                                                        |
|   | パスワード・                                                                                |                                                                                                    | Password                                               |
|   | 米MATTERY メディングテロロ方を含めてください。<br>用できません。                                                | 10-914-32                                                                                                    | 8 to 20 alphanumeric cha<br>Please include both letter |
|   | 英数 8~20文字                                                                             | ۵                                                                                                    | Symbols are not allowed.                               |
|   | メールマガジン*                                                                              |                                                                                                    | e-mail magazine                                        |
|   | *お得な講報やイベントのご案内などをメールでお知ら<br>*単要なご連絡の場合は、チェックをしていないお客様<br>をお送りすることがございます。             | せします。<br>にもメール                                                                                                    | Please check the box if yo                             |
|   | A DE AND AND THE                                                                      |                                                                                                    |                                                        |

#### ✓ 受信する

確認

## < 5 >

Check the contents and click "Register"

| Membersh                                       | nip registration is complete.                                                              |              |  |
|------------------------------------------------|--------------------------------------------------------------------------------------------|--------------|--|
| KOKL<br>Kanatika (Kal                          | isai =                                                                                     |              |  |
|                                                | お客様情報の確認                                                                                   |              |  |
| <br>⊐−ド送信 認                                    |                                                                                            |              |  |
| If you agree wit<br>If you wish to m<br>こちらの内容 | h this content, please register.<br>iake any corrections, please re-ent<br>でよろしければ登録をしてくださ | er.          |  |
| り止りる場合<br>e-mail<br>メールアドレ                     | example@example.com                                                                        |              |  |
| Name                                           | 山田太郎                                                                                       |              |  |
| Furigana                                       | ヤマダ タロウ                                                                                    |              |  |
| Date of birth                                  | 1980年1月1日                                                                                  |              |  |
| Gender                                         | 男性                                                                                         |              |  |
| Phone numb                                     | er<br>09012341234                                                                          |              |  |
| Address<br>住所                                  | 〒 0600000<br>北海道札幌市中央区○○条○○<br>丁目<br>○○○○マンション101                                          |              |  |
| Residential a                                  | reas<br>中央区                                                                                |              |  |
| Style                                          | スキー                                                                                        |              |  |
| Password<br>Ka7-F                              |                                                                                            |              |  |
| e-mail magaz<br>メールマガジ                         | zine<br>受信する                                                                               |              |  |
|                                                | 登録                                                                                         | Registration |  |
| •                                              | 再入力                                                                                        | Re-enter     |  |
|                                                |                                                                                            |              |  |
|                                                |                                                                                            |              |  |

characters. etters and numbers. wed.

if you would like to receive the email newsletter.

Confirmation

# Sales site

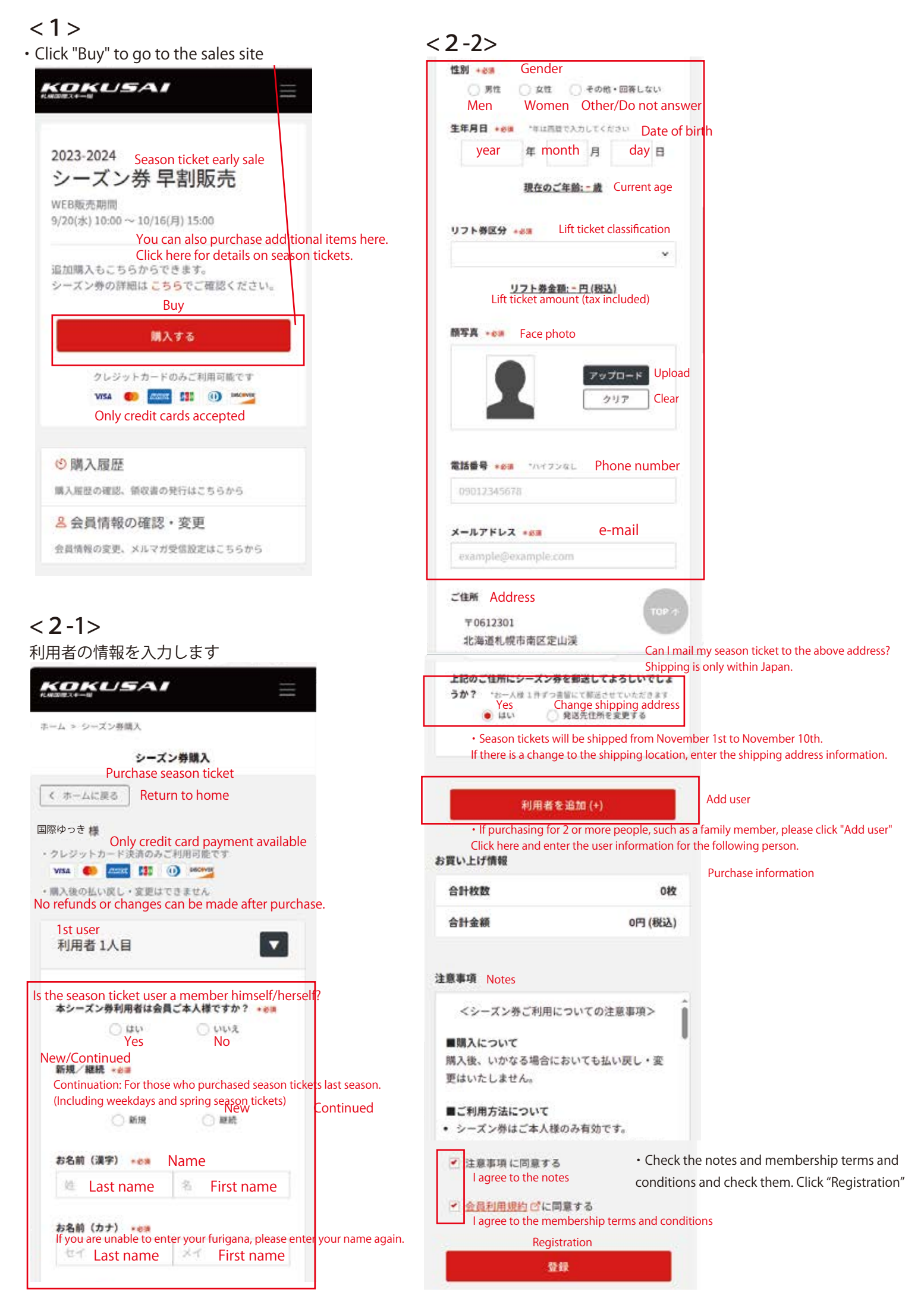

### About attached images

## Face photo

画像アップロード Image upload

#### About image data

Hats, goggles, sunglasses, and masks are not allowed. Please use photos taken within 3 months. If there is a problem, we may contact you by phone. Please note that if we are unable to contact you, we may cancel your reservation.

#### Select files

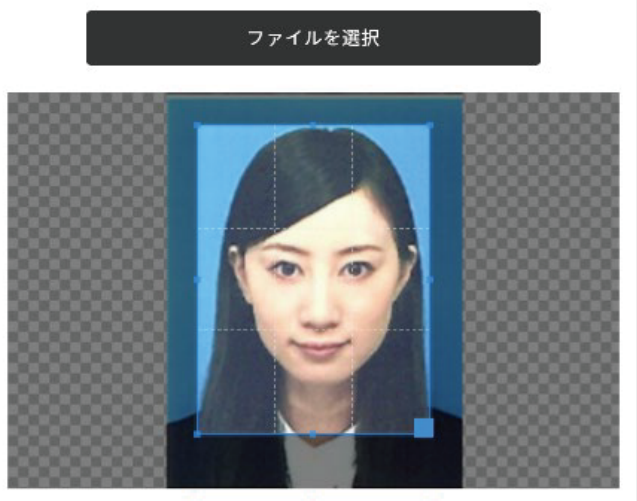

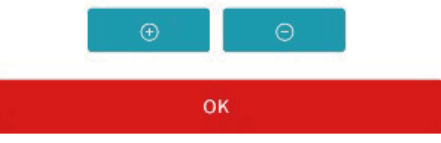

# Identification

\*Cut out squares. For horizontal certificates, please add margins at the top and bottom.

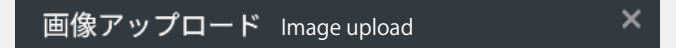

```
About image data
```

×

ID cards will only be used to confirm the user's age and will not be used for any other purpose.

Example of ID. Driver's license, health insurance card, My Number card, etc.

If you are a junior high school student, university student,

or vocational school student, please attach your student ID card or student notebook (name, date of birth, and school name).

If there are any deficiencies, we may contact you by phone to confirm. Please note that if we are unable to contact you, we may cancel your reservation.

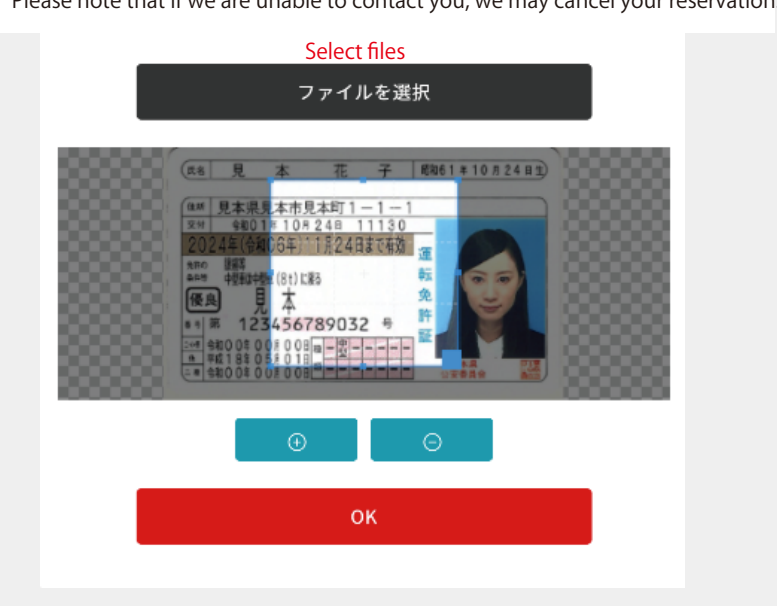

### <3>

Enter credit information and confirm payment

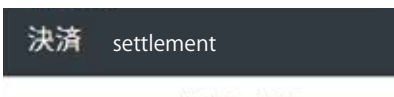

ご購入内容 Purchase details

×

| a TINAL     |                             | 4.00    |
|-------------|-----------------------------|---------|
| 61486 B     |                             | 14      |
| ご購入チケッ<br>ト | シニア(早割)(新<br>規)<br>国際 ユッキ 様 | 59,000円 |
| メールアドレ<br>ス | k-nakata@srkk.co.jp         |         |
| 電話番号        | 0115984511                  |         |
| お客様氏名       | 中田小道                        |         |

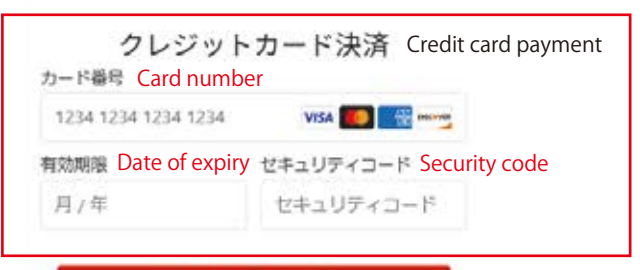

### <4>

Application completed.

You will receive a purchase completion email.

Please keep it in a safe place until you receive your season ticket. (Season tickets will be shipped between November 1st and 10th.)

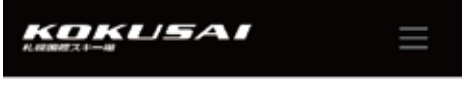

ホーム > シーズン券購入 > お申込み完了

お申込み完了 Application completed

```
ご注文が完了しました
ご注文ありがとうございます。
購入完了メールはお手元にシーズン券が届くま
で大切に保管してください。
※メールが届かない場合は迷惑メールフォルダに振り
分けられていないかをご確認ください。
```

#### Your order has been completed.

Please keep the purchase completion email in a safe place until you receive your season ticket. If you do not receive the email, please check whether it has been sorted into your spam folder. If you would like to receive a receipt, please go to your purchase history.

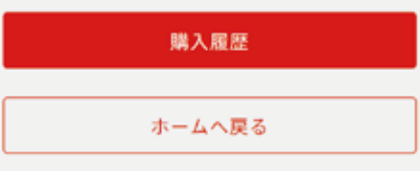

お支払いを確定する Confirm payment

# **Receipt issuance method**

<1>

Log in and select "Purchase History" from the menu

| シーズン券購入                                                 | _                |
|---------------------------------------------------------|------------------|
| 購入理證                                                    | Purchase history |
| 会員情報変更                                                  | _                |
| ログアウト                                                   |                  |
|                                                         |                  |
| 2023-2024                                               |                  |
| シーズン券 早割販売                                              |                  |
| WEB販売期間                                                 |                  |
| 9/20(決) 10:00~10/16(月) 15:00                            |                  |
| 追加購入もこちらからできます。<br>シーズン券の詳細は <mark>こちら</mark> でご確認ください。 |                  |
| 購入する                                                    |                  |
| クレジットカードのみご利用可能です                                       |                  |
|                                                         |                  |
| ◎ 購入履歴                                                  |                  |
| 購入庭歴の確認、領収書の発行はこちらから                                    |                  |
| 各会員情報の確認・変更                                             |                  |
| 会員情報の変更、メルマガ受信設定はこちらから                                  |                  |

# < 3 >

Click "Receipt PDF Download"

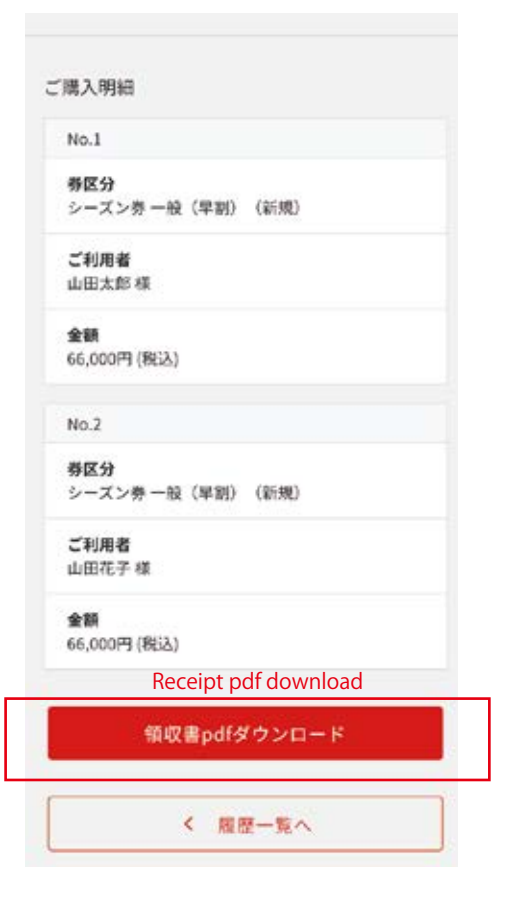

< 2 > Click "Details/Receipt"

| ホーム > 購入履歴                |
|---------------------------|
| 購入履歴                      |
|                           |
| 購入日<br>2023年09月13日        |
| <b>販売区分</b><br>シーズン券 早割販売 |
| 合計数量<br>2枚                |
| 合計金額<br>132,000円(税込)      |
| 詳細・領収書 >                  |
| Details/Receipt           |

## <4>

Enter the addressee and click "Download Receipt PDF"

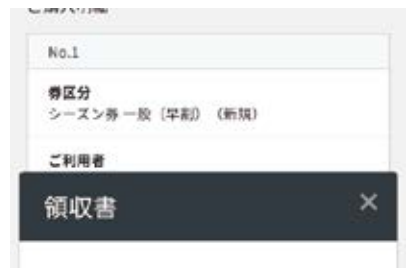

Please enter the address and title to be written on the receipt.

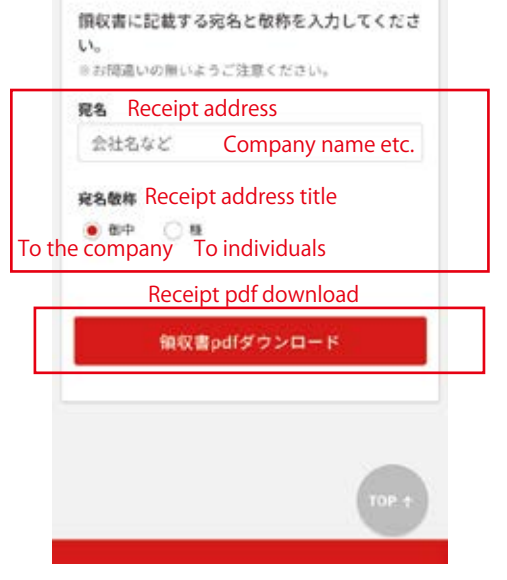